附件:

# 河源市科技人才入库操作流程

### 第一步:打开河源市科技业务管理阳光政务平台(网址:

#### http://www.hysti.gd.cn)

| 口可和技数据为着<br>业务实施智能统计学<br>体系。自主核心技术<br>通知警与科学评估,                 | 支 協 加 い 各 級 政 府 部 い 、 は 会 解 、 い 各 級 政 府 部 い 、 は 会 解 | 三方数据为补充,对全市科技<br>企培育、研发机构、孵化育成<br>针对全市高新技术企业实现编<br>57个重点业务 开展监测与业务 |                 |        |          |  |
|-----------------------------------------------------------------|-----------------------------------------------------|--------------------------------------------------------------------|-----------------|--------|----------|--|
| 📢 通知公告                                                          | 更多                                                  | ্যাদ্র 🕂 ম্য                                                       | 生业安等面           | 🚴 用户登录 |          |  |
| ・河源市科学技术局关于申报2019                                               | 9年度河源市社会发展科技                                        | 河源市科                                                               | 权业务管理<br>女务平台   | Я yjt  |          |  |
| <ul> <li>·河源市科学技术局关于组织2018</li> <li>·河源市科学技术局关于申报兑现</li> </ul>  | 3年度會科技创新战略专项<br>《河源市促进科技创新的                         |                                                                    |                 | € ☎码   |          |  |
| <ul> <li>河源市科学技术局关于开展2018</li> <li>・河源市科学技术局关于开展2018</li> </ul> | 3年度市级科技企业孵化器<br>3年度河源市农业科技创新                        | 河源市知识产权<br>服务平台                                                    | 河源市科技创新<br>监测平台 | ◎ 验证码  | 8426     |  |
| · 河源市科技业务管理阳光政务平                                                | 台操作手册(申报人)【                                         | 河遼市科技金融<br>服务平台                                                    | 词激击科技移动<br>办公系统 | 登录     | 注册 忘记密码? |  |

# 然后注册个人账号(已有个人账号的请忽略这一步骤):

| 用户注册      |  |
|-----------|--|
| 2 14      |  |
| ♀ 用户客     |  |
| □ 手机号     |  |
| A WE      |  |
| 2 邮箱      |  |
| ③ 身份证号码   |  |
| 5 密码      |  |
| 6 确认密码    |  |
| 注册        |  |
| 已有账号,立即登录 |  |

#### 注册登录后选择阳光政务平台并进入:

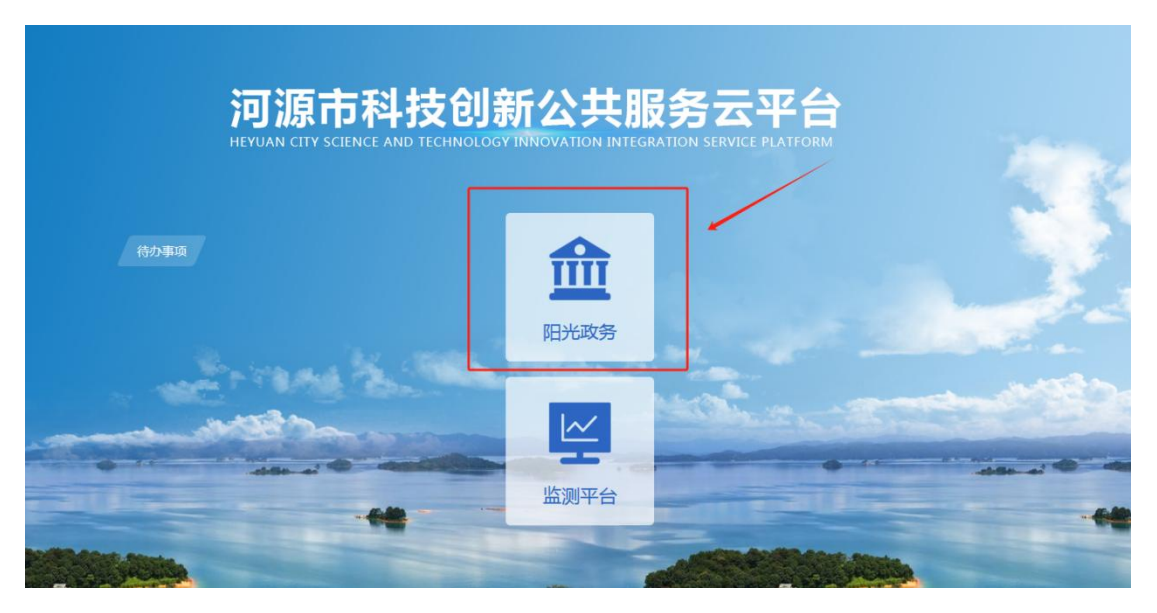

第二步:进入阳光政务平台后系统默认角色为"申报人",接下来需完善个人信息,在"系统管理"→"用户角色管理"→"账号管理"里面点击"编辑"按钮进入个人信息页面,"\*"和红框为必填项,全部完善后点击保存。如下图所示:

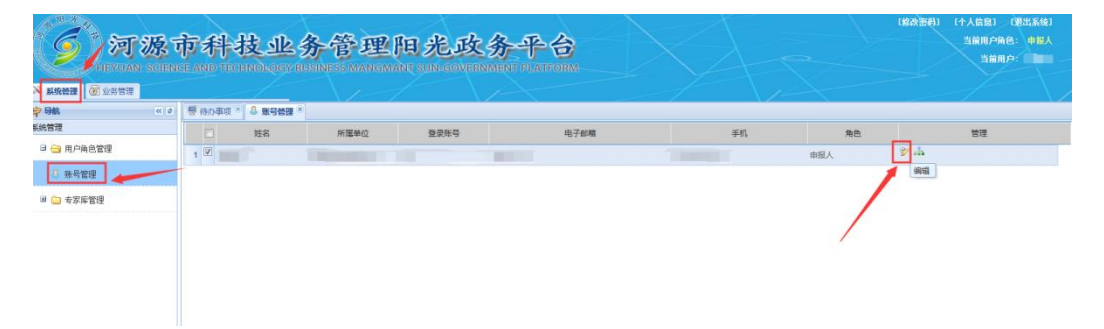

| <b>諸信息</b> 基本信息                                                                                                    |                                                                         |                                                                                                    |    |                     |
|----------------------------------------------------------------------------------------------------|-------------------------------------------------------------------------|----------------------------------------------------------------------------------------------------|----|---------------------|
| 登录账号:                                                                                                    |                                                                         |                                                                                                    |    |                     |
| 用户姓名:                                                                                                    |                                                                         |                                                                                                    |    |                     |
| 手机:                                                                                                    |                                                                         |                                                                                                    |    |                     |
| E-mai地址:                                                                                                    |                                                                         |                                                                                                    |    |                     |
|                                                                                                    |                                                                         |                                                                                                    |    |                     |
|                                                                                                    |                                                                         |                                                                                                    |    |                     |
|                                                                                                    |                                                                         |                                                                                                    |    |                     |
|                                                                                                    |                                                                         |                                                                                                    |    |                     |
|                                                                                                    |                                                                         |                                                                                                    |    |                     |
|                                                                                                    |                                                                         |                                                                                                    |    |                     |
|                                                                                                    |                                                                         |                                                                                                    |    |                     |
|                                                                                                    |                                                                         |                                                                                                    |    |                     |
|                                                                                                    |                                                                         |                                                                                                    |    |                     |
|                                                                                                    |                                                                         |                                                                                                    |    |                     |
|                                                                                                    |                                                                         |                                                                                                    |    |                     |
|                                                                                                    |                                                                         |                                                                                                    |    |                     |
|                                                                                                    |                                                                         |                                                                                                    |    |                     |
|                                                                                                    |                                                                         | 保存                                                                                                    |    |                     |
|                                                                                                    |                                                                         |                                                                                                    |    |                     |
| 账号信息                                                                                                    |                                                                         |                                                                                                    |    |                     |
| 号信息 基本信息                                                                                                    |                                                                         |                                                                                                    |    |                     |
| *性别:                                                                                                    | ◎ 男 ◎ 女                                                                 |                                                                                                    |    |                     |
| 拼音/苯六肼々,                                                                                                    |                                                                         | 阳钟祝日.                                                                                                    |    |                     |
| 狮甲/央义灶者:                                                                                                    |                                                                         | 集元和·利权力过:                                                                                                    | 1. |                     |
| *证件类型:                                                                                                    | 身份证                                                                     | *最高学历:                                                                                                    |    | *                   |
|                                                                                                    |                                                                         |                                                                                                    |    |                     |
| 证件号码:                                                                                                    |                                                                         | *最终学位:                                                                                                    |    | ~                   |
| 证件号码:<br><mark>*</mark> 职务:                                                                                                    |                                                                         | *最终学位:<br>*职称:                                                                                                    |    | <ul><li>▼</li></ul> |
| 证件号码:<br>*职务:<br>*最高学历授予国或地区:                                                                                                    |                                                                         | *最终学位:<br>*职称:<br>最高学历授予年份:                                                                                                  |    | r<br>r              |
| 证件号码:<br>*职务:<br>*最高学历授予国或地区:<br>*所学专业:                                                                                                    | 中国大陆 ▼                                                                  | "最终学位:<br>"职称:<br>最高学历授予年份:<br>"现从事专业:                                                                                       |    | •<br>•              |
| 证件号码:                                                                                                    | 中国大陆 > · · · · · · · · · · · · · · · · · ·                              | "最终学位:<br>"职称:<br>最高学历授予年份:<br>"现从事专业:<br>"出生日期:                                                                             |    | ×<br>×              |
| <ul> <li>证件号码:</li> <li>*服务:</li> <li>*最高学历授予国或地区:</li> <li>*所学专业:</li> <li>*民族:</li> <li>*範政编码:</li> </ul>                                                                                                    | 中国大陆 ×<br>议族 ×<br>517000                                                | *最终学位:<br>*职称:<br>最高学历授予年份:<br>*现从事专业:<br>*出生日期:<br>传真:                                                                      |    |                     |
| <ul> <li>         · 证件号码:         <ul> <li>*服务:</li> <li>*最高学历授予国或地区:</li> <li>*所学专业:</li> <li>*民族:</li> <li>*創政编码:</li> <li>*联系电话(办公室):</li> </ul> </li> </ul>                                                                                                    | 中国大陆 × · · · · · · · · · · · · · · · · · ·                              | *最终学位:<br>*职称:<br>最高学历授予年份:<br>*现从事专业:<br>*出生日期:<br>传真:<br>联系电话(件字):                                                         |    |                     |
| <ul> <li>         证件号码:         <ul> <li>             ・服务:             <ul> <li>                   ・最高学历授予国或地区:</li></ul></li></ul></li></ul>                                                                                                    | 中国大陆 × × × × × × × × × × × × × × × × × × ×                              | <ul> <li>"最终学位:</li> <li>"职称:</li> <li>最高学历授予年份:</li> <li>"现从事专业:</li> <li>"出生曰朝:</li> <li>传真:</li> <li>联系电话(住宅):</li> </ul> |    |                     |
| 证件号码:<br>"服务:<br>"最高学历授予国或地区:<br>"所学专业:<br>"民族:<br>"能政编码:<br>"能政编码:<br>"联系电话(办公室):<br>通讯地址(家庭):                                                                                                    | 中国大陆 ×<br>····································                          | *最终学位:<br>*职称:<br>最高学历授予年份:<br>*现从事专业:<br>*出生日期:<br>传真:<br>联系电话(住宅):                                                         |    |                     |
| 证件号码:<br>"服务:<br>"最高学历授予国或地区:<br>"所学专业:<br>"所学专业:<br>"民族:<br>"解政编码:<br>"解政编码:<br>"联系电话(办公室):<br>通讯地址(家庭):<br>"相关工作经历(限1000字):                                                                                                    | 中国大陆 ×<br>·<br>·<br>·<br>·<br>·<br>·<br>·<br>·<br>·<br>·<br>·<br>·<br>· | *最终学位:<br>*职称:<br>最高学历授予年份:<br>*现从事专业:<br>*出生日期:<br>传真:<br>联系电话(住宅):                                                         |    |                     |
| 证件号码:<br>"服务:<br>"最高学历授予国或地区:<br>"所学专业:<br>"所学专业:<br>"民族:<br>"解政编码:<br>"联系电话(办公室):<br>通讯地址(家庭):<br>"相关工作经历(限1000字):                                                                                                    | 中国大陆 *<br>·<br>·<br>·<br>·<br>·<br>·<br>·<br>·<br>·<br>·<br>·<br>·<br>· | *最终学位:<br>*职称:<br>是高学历授予年份:<br>*现从事专业:<br>*出生日期:<br>传真:<br>联系电话(住宅):                                                         |    |                     |
| <ul> <li>         证件号码:         <ul> <li>                  ・服务:                  ・最高学历授予国或地区:                  ・所学专业:                  ・所学专业:                  ・保族:                  ・御政编码:                  ・                  ・</li></ul></li></ul>                                                       | 中国大陆 *<br>·<br>·<br>·<br>·<br>·<br>·<br>·<br>·<br>·<br>·<br>·<br>·<br>· | *最终学位:<br>*职称:<br>是高学历授予年份:<br>*现从事专业:<br>*出生日期:<br>传真:<br>联系电话(住宅):                                                         |    |                     |
| <ul> <li>         证件号码:         <ul> <li>             ・服务:             <ul> <li>                   ・服务:                         ・新学专业:                           ・所学专业:                           ・にた床:                          ・邮政编码:                           ・既系电话(办公室):</li></ul></li></ul></li></ul> | 中国大陆 *<br>·<br>·<br>·<br>·<br>·<br>·<br>·<br>·<br>·<br>·<br>·<br>·<br>· | *最终学位:<br>*职称:<br>最高学历授予年份:<br>*现从事专业:<br>*出生日期:<br>传真:<br>联系电话(住宅):                                                         |    |                     |
| <ul> <li>         证件号码:         <ul> <li>             ・服务:             <ul></ul></li></ul></li></ul>                                                                                                    | 中国大班 ×<br>····································                          | *最终学位:<br>*职称:<br>最高学历授予年份:<br>*现从事专业:<br>*出生日期:<br>停真:<br>联系电话(住宅):                                                         |    |                     |

**第三步:**完善个人信息后接下来是加入目前在职单位(注:单 位需在系统注册且完善单位信息并通过主管部门审核。已加入单 位的个人账号可忽略这个步骤),在"账号管理"里面点击"所 属单位"按钮:

| HEYUAN SCIENC   | GE AND TECHNOLOGY B | USINESS MANGMANT SUN- | SOMERINMENT PLATEORM |    |       | × YA |
|-----------------|---------------------|-----------------------|----------------------|----|-------|------|
| ▲ 系统管理 ⑧ 业务管理   | 1                   |                       |                      |    |       |      |
| <b>9 导航</b> 《 # | 1 響 待办事项 👘 👶 账号管理 🌾 |                       |                      |    |       |      |
| 统管理             | 1 姓名                | 所屬单位 登录               | 彩号 电子邮箱              | 手机 | 角色    | 管理   |
| 🗦 😋 用户角色管理      | 1 🗵 5               |                       | 101                  |    | 申报人 😵 |      |
| 3 账号管理          |                     |                       |                      |    | 1     | 所雇单位 |
| 🛚 🛄 专家库管理       |                     |                       |                      |    | /     |      |
|                 |                     |                       |                      |    |       |      |
|                 |                     |                       |                      |    | /     |      |
|                 |                     |                       |                      |    |       |      |

## 然后点击"+申请加入单位":

| 所属单位       |      |    |         |
|------------|------|----|---------|
| 单位信息       |      |    |         |
| 隶属单位(双击删除) |      |    |         |
| 🗣 申请加入单位 < |      |    |         |
|            | 单位名称 | 状态 | 申请管理员角色 |

可以在搜索栏直接搜索单位名称,找到点击"确定"按钮,这样 已成功加入单位。(注:通过主管部门审核通过的单位才能搜索 出来。)

| 单位选择                                    |      |
|-----------------------------------------|------|
| 💈 刷新 🔏 展开 🔏 收起 请输入单位名称进行检索              |      |
| 🖻 😋 河源市科学技术局                            | -    |
| ਭ 🚞 龙川县科技局                              |      |
| 🗃 🧰 紫金县工业商务和信息化局                        |      |
| 😐 🧰 源城区科技局                              |      |
| 😠 💼 连平县科技局                              |      |
| 🖪 🧰 东源县科技局                              |      |
| 🕀 💼 和平县科技局                              |      |
| 🔁 广东省河源市质量计量监督检测所                       |      |
| 🔁 河源职业技术学院                              |      |
| ≥ 河源市源兴农业有限公司                           |      |
| 至 广东粤兴照明科技有限公司                          |      |
| 三河源市富民生态科技有限公司                          |      |
| 🖻 广州市桑林计算机科技有限公司河源分公司                   |      |
| 🔁 河源市科技咨询服务中心                           |      |
| ≥ 河源市公安局物证鉴定所                           | 1000 |
| 同词源市龙源牛物能技术开发中心。                        | -    |
| → 一 一 一 一 一 一 一 一 一 一 一 一 一 一 一 一 一 一 一 |      |

例如:

| ● 待办3 | 事项 🗵 🕹 账号管理 🖄 |           | E.   |      |    |     |            |
|-------|---------------|-----------|------|------|----|-----|------------|
|       | 姓名            | 所属单位      | 是汞汞号 | 电子邮箱 | 手机 | 角色  | 管理         |
| 1 🗹   |               | 河源市科技信息中心 |      |      |    | 申报人 | <b>≫</b> å |
|       |               |           |      |      |    |     |            |
|       |               |           |      |      |    |     |            |

**第四步:**科技人才入库。在"科技人才库管理"→"申请科技人才"里面点击"+申请为科技人才"按钮:

|                   | 市科技<br>CE AND TECHNO | 业务 <sup>4</sup> | 管理阳光    | 政务平台 |
|-------------------|----------------------|-----------------|---------|------|
| ※系统管理 创业务管理 ↓ 科技委 | 数据鉴测 🚮 数据接口          | 管理              |         |      |
| 导航<br>《 2         | 🗏 待办事项 🕺 🍰           | 申请科技人才 🗵        |         |      |
| 系统管理              | 姓名:                  |                 | 查询 💥 清空 |      |
| 🙂 🧰 用户角色管理        | 中请为科技人才              |                 |         |      |
| 😐 🧰 企业单位管理        |                      | 姓名              | 用户名     | 联系电话 |
| 🙂 🗀 日志痕迹管理        |                      |                 |         |      |
| 🗎 🗀 业务流程配置        |                      |                 |         |      |
| 🙂 🧰 系统参数配置        |                      |                 |         |      |
| 😐 🧰 系统检测配置        |                      |                 |         |      |
| 🙂 🗀 平台参数配置        |                      |                 |         |      |
| 🖻 🚖 科技人才管理        |                      |                 |         |      |
| 🍰 申请科技人才          |                      |                 |         |      |
| 🍰 审核科技人才信息        |                      |                 |         |      |
| 🍰 所有科技人才信息        |                      |                 |         |      |
| 🏂 科技人才申请进度查询      |                      |                 |         |      |
|                   |                      |                 |         |      |
|                   |                      |                 |         |      |

然后完善科技人才信息,"\*"和红框为必填项,完善后点击"申 请为科技人才"按钮,这样会提交单位管理员审核→科技主管部 门审核→市局审核部门审核,通过后成功入库。

|                                                                                                    | <b>才基本信息</b> 个人简介                                                                    | 承担项目情况 附付                                                                                                    | 件信息                                                      |             |                                       |
|----------------------------------------------------------------------------------------------------|--------------------------------------------------------------------------------------|----------------------------------------------------------------------------------------------------|----------------------------------------------------------|-------------|---------------------------------------|
| 专家类型                                                                                                    | 技术专家                                                                                 | ~                                                                                                    | 科技人才类型:                                                  |             | ~                                     |
| 所在单位                                                                                                    | 河源市科学技术局                                                                             |                                                                                                    |                                                          |             |                                       |
| *工作所在地                                                                                                    | 河源市-源城区                                                                              | ▼                                                                                                    | *国家科技部技术领域:                                              | 化学          | ~                                     |
| 所获称号                                                                                                    | S"新世纪优秀人才支持                                                                          | 计划"人选 💙                                                                                                    | <mark>*</mark> 学科:                                       | 物理学I        | ~                                     |
| 毕业院校                                                                                                    |                                                                                      |                                                                                                    | 获得最终学位院校:                                                |             |                                       |
| 是否博士生导师                                                                                                    | 否                                                                                    | ~                                                                                                    | 是否两院院士:                                                  |             | ~                                     |
|                                                                                                    |                                                                                      |                                                                                                    |                                                          |             |                                       |
| *广东省技术领域<br>建词:(限195字,各关键词间<br>文运号隔开)<br><mark>用于评审用户转账)</mark>                                                            | : 软件开发                                                                               | ◆选择                                                                                                    | *行业领域:                                                   | 石油开采        | ×                                     |
| "广东省技术领域<br>建词:(限195字,各关键词间<br>这逗号稿开)<br>用于评审用户转账)<br>偏息用于专家评审的报酬发放<br>,在发放过程中还会使用您的                                       | <ul> <li>软件开发</li> <li>默认发放方式为银行转费</li> <li>3份证号码信息进行计模划</li> </ul>                  | ◆选择 (方式,如果不成功则使用邮局 (理,请正确地、完整地填写所                                                                                                    | *行业领域:<br>                                               | 石油开采        | ~                                     |
| *广东省技术领域<br>建词:(限195字,各关键词间<br>文逗号隔开)<br>用于评审用户转账)<br>信息用于专家评审的报酬发放<br>,在发放过程中还会使用您的:<br>*开户银行                             | <ul> <li>软件开发</li> <li>默认发放方式为银行转费</li> <li>粉证号码信息进行计税处</li> <li>中国建设银行</li> </ul>   | ●选择<br>行式,如果不成功则使用邮局<br>理,请正确地、完整地填写所                                                                                                    | *行业领域:<br>                                               | 百油开采*支行     | ×                                     |
| "广东省技术领域<br>翻词:(限195字,各关键词间<br>文逗号隔开)<br>用于评审用户转账)<br>信息用于专家评审的报酬发放<br>,在发放过程中还会使用您的<br>"开户银行<br>"开户名                      | <ul> <li>软件开发</li> <li>、款认发放方式为银行转费</li> <li>》份证号码信息进行计税如</li> <li>中国建设银行</li> </ul> | ☆ 选择     ☆     ☆     ☆     ☆     ☆     ☆     ☆     ☆     ☆     ☆     ☆     ☆     ☆     ☆     ☆     ☆     ☆     ☆     ☆     ☆     ☆     ☆     ☆     ☆     ☆     ☆     ☆     ☆     ☆     ☆     ☆     ☆     ☆     ☆     ☆     ☆     ☆     ☆     ☆     ☆     ☆     ☆     ☆     ☆     ☆     ☆     ☆     ☆     ☆     ☆     ☆     ☆     ☆     ☆     ☆     ☆     ☆     ☆     ☆     ☆     ☆     ☆     ☆     ☆     ☆     ☆     ☆     ☆     ☆     ☆     ☆     ☆     ☆     ☆     ☆     ☆     ☆     ☆     ☆     ☆     ☆     ☆     ☆     ☆     ☆     ☆     ☆     ☆     ☆     ☆     ☆     ☆     ☆     ☆     ☆     ☆     ☆     ☆     ☆     ☆     ☆     ☆     ☆     ☆     ☆     ☆     ☆     ☆     ☆     ☆     ☆     ☆     ☆     ☆     ☆     ☆     ☆     ☆     ☆     ☆     ☆     ☆     ☆     ☆     ☆     ☆     ☆     ☆     ☆     ☆     ☆     ☆     ☆     ☆     ☆     ☆     ☆     ☆     ☆     ☆     ☆     ☆     ☆     ☆     ☆     ☆     ☆     ☆     ☆     ☆     ☆     ☆     ☆     ☆     ☆     ☆     ☆     ☆     ☆     ☆     ☆     ☆     ☆     ☆     ☆     ☆     ☆     ☆     ☆     ☆     ☆     ☆     ☆     ☆     ☆     ☆     ☆     ☆     ☆     ☆     ☆     ☆     ☆     ☆     ☆     ☆     ☆     ☆     ☆     ☆     ☆     ☆     ☆     ☆     ☆     ☆     ☆     ☆     ☆     ☆     ☆     ☆     ☆     ☆     ☆     ☆     ☆     ☆     ☆     ☆     ☆     ☆     ☆     ☆     ☆     ☆     ☆     ☆     ☆     ☆     ☆     ☆     ☆     ☆     ☆     ☆     ☆     ☆     ☆     ☆     ☆     ☆     ☆     ☆     ☆     ☆     ☆     ☆     ☆     ☆     ☆     ☆     ☆     ☆     ☆     ☆     ☆     ☆     ☆     ☆     ☆     ☆     ☆     ☆     ☆     ☆     ☆     ☆     ☆     ☆     ☆     ☆     ☆     ☆     ☆     ☆     ☆     ☆     ☆     ☆     ☆     ☆     ☆     ☆     ☆     ☆     ☆     ☆     ☆     ☆     ☆     ☆     ☆     ☆     ☆     ☆     ☆     ☆     ☆     ☆     ☆     ☆     ☆     ☆     ☆     ☆     ☆     ☆     ☆     ☆     ☆     ☆     ☆     ☆     ☆     ☆     ☆     ☆     ☆     ☆     ☆     ☆     ☆     ☆     ☆     ☆     ☆     ☆     ☆     ☆     ☆     ☆     ☆     ☆     ☆     ☆     ☆     ☆     ☆     ☆     ☆     ☆     ☆     ☆     ☆     ☆     ☆     ☆ | *行业领域:<br>                                               | 石油开采<br>*支行 | ×                                     |
| "广东省技术领域<br>建词:(限195字,各关键词间<br>这逗号隔开)<br>用于评审用户转账)<br>"信息用于专家评审的报酬发放<br>,在发放过程中还会使用您的。<br>"开户银行<br>"开户中名<br>"银行账号          | <ul> <li>数件开发</li> <li>, 默认发放方式为银行转费<br/>分证号码信息进行计模如</li> <li>中国建设银行</li> </ul>      | ◆选择 於方式,如果不成功则使用能尽<br>力理,请正确地、完整地填写所 ✓                                                                                                    | "行业领域:<br>新江軟分式。。<br>新述信息。<br>"市<br>"确认开户户名:<br>"确认乐行账号: | 石油开采<br>*支行 | · · · · · · · · · · · · · · · · · · · |
| "广东省技术领域<br>建词:(限195字,各关键词间<br>这过雪陽开)<br>(用于评审用户转账)<br>(信息用于专家评审的报酬发放<br>,在发放过程中还会使用您的,<br>"开户银行<br>"开户已名<br>"银行账号<br>邮政编码 | <ul> <li>         软件开发         <ul> <li></li></ul></li></ul>                         | ◆ 选择 約3. (約3.10) 約3. (約3.10) 約3. (約3.10) 約3. (約3.10) 約3. (約3.10) 約3. (約3.10) (11.10) (11.10) </td <td>"行业领域:<br/>副LWD方式。<br/>新述信息。<br/>"市<br/>"确认开户户名:<br/>"确认银行账号:</td> <td>石油开采<br/>*支行</td> <td>· · · · · · · · · · · · · · · · · · ·</td>                                                                                                    | "行业领域:<br>副LWD方式。<br>新述信息。<br>"市<br>"确认开户户名:<br>"确认银行账号: | 石油开采<br>*支行 | · · · · · · · · · · · · · · · · · · · |